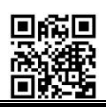

## Dual-Light Fusion Handheld Infrared Observation Device Instructions For Use and Maintenance

Model:LRF1700F

## **R** OVERVIEW

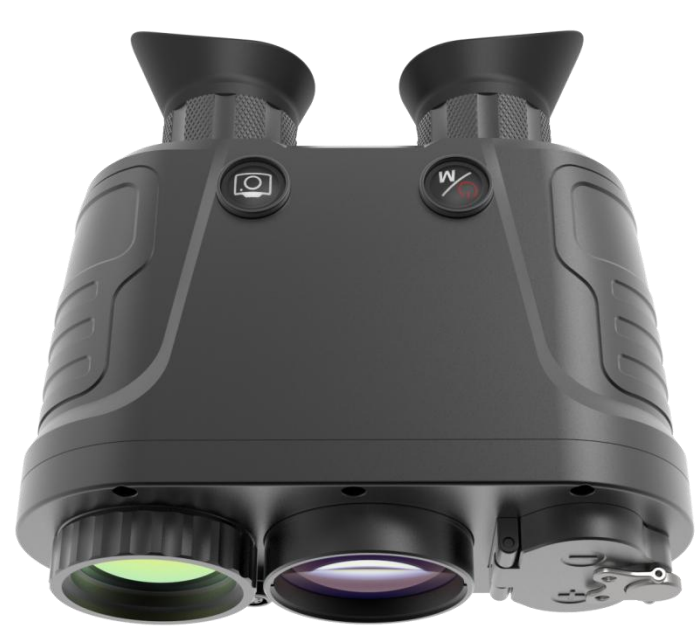

The dual-light fusion handheld infrared observation device is equipped with components such as a low-light detector, infrared detector, OLED display, and high-magnification evepiece. It possesses the combat capability to rapidly uncover and lock onto targets in adverse weather conditions such as smoke, fog, rain, and snow. With its dual-light fusion and target highlighting functions, it not only meets the requirements for long-distance target detection but also integrates target details to enhance target recognition. Coupled with video recording and photography functions, it can record and reconstruct the scene. The device supports multiple observation modes including infrared, low-light, fused black-and-white, and fused color. It is suitable for day-and-night observation and target search, offering comfort and portability. Applications include emergency search and rescue, reconnaissance, surveillance, outdoor hunting, and security protection.

## **₽** FUNCTION

- Binocular observation, can be used handheld or mounted on a stand;
- Supports multiple observation modes including infrared, pseudo-color, low-light, fusion (black and white, forest, ocean, desert, snowfield), etc.;
- Both infrared and low-light modes feature continuous electronic zoom function, with a zoom range of 1.0x to 4.0x;
- > Equipped with power control, under-voltage indication, and battery reverse protection functions;
- > Control functions such as photo taking, video recording, playback, retrieval, and deletion;
- Adjustment functions for image brightness, contrast, enhancement, etc.;
- Adjustable screen brightness function;
- > Display functions for electronic compass direction, pitch, and roll;
- > Features unexpected power-off information and status backup function;
- Real-time information display including date, time, battery level, etc.;
- Equipped with light leak prevention function;
- Supports adjustable eyepiece diopter;
- Supports switching between Chinese, English, and Russian languages;
- Supports external PAL display screen connection;
- Supports USB network video output;
- Supports external power supply.

## $\blacksquare$ **PRODUCT APPEARANCE DESCRIPTION**

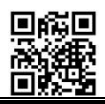

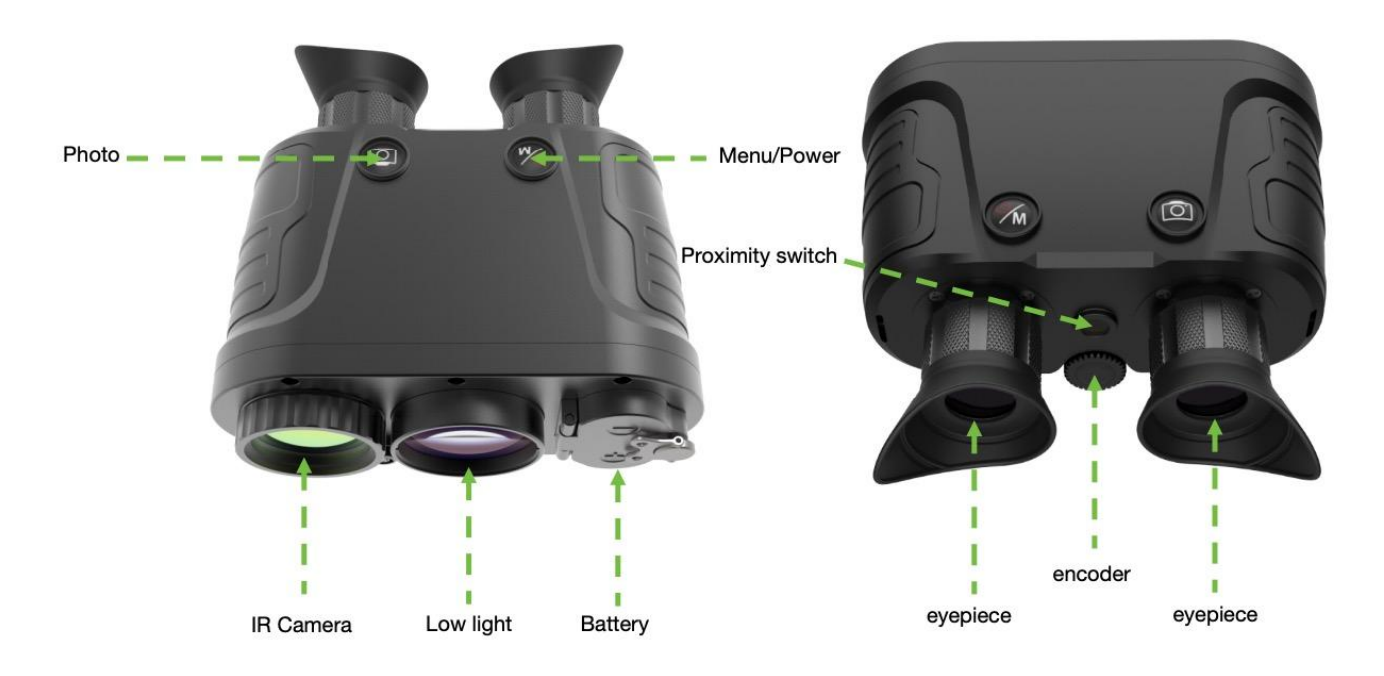

# $\mathbf{R}$ TECHNICAL SPECIFICATIONS

| Infrared detectors and low light detectors |                                                            |  |  |  |
|--------------------------------------------|------------------------------------------------------------|--|--|--|
| Infrared: Infrared (IR)                    | 640×512                                                    |  |  |  |
| Low Light Level (LLL)                      | 800×600                                                    |  |  |  |
| Field of View (FOV)                        | 12.5°× 10°                                                 |  |  |  |
| Focusing: Focusing                         | Manual                                                     |  |  |  |
|                                            | Detection and identification distance                      |  |  |  |
| Detection Range                            | Personnel (1.7×0.5m): 1200m                                |  |  |  |
|                                            | Vehicle (2.3m): 1700m                                      |  |  |  |
| Decognition Dongo                          | Personnel (1.7×0.5m): 400m                                 |  |  |  |
| Recognition Range                          | Vehicle (2.3m): 560m                                       |  |  |  |
|                                            | File Storage                                               |  |  |  |
| Image Storage                              | JPEG File Storage                                          |  |  |  |
| Video Storage                              | MP4 Video File Storage                                     |  |  |  |
| Memory Card                                | 32G                                                        |  |  |  |
| Image Display                              |                                                            |  |  |  |
| Display Screen                             | 0.49"OLED                                                  |  |  |  |
| Electronic Zoom                            | Electronic magnification $1^x \sim 4^x$                    |  |  |  |
| Image Parameters                           | Brightness, contrast, and enhancement adjustable from 1-10 |  |  |  |
| Interface                                  |                                                            |  |  |  |
| Video Output: CVBS                         | CVBS                                                       |  |  |  |
| Data Interface: USB                        | USB                                                        |  |  |  |
| Serial Port: RS232                         | RS232                                                      |  |  |  |
| Interface                                  | Standard, 1/4 inch                                         |  |  |  |
|                                            | Eyepiece                                                   |  |  |  |
| Diopter Adjustment                         | $-5 \sim +5$ Diopters                                      |  |  |  |
| power supply                               |                                                            |  |  |  |
| Battery                                    | 18650 battery                                              |  |  |  |
| Continuous Operating Time                  | ≥4h                                                        |  |  |  |
|                                            | Environmental adaptability                                 |  |  |  |
| Operating Temperature                      | $-20^{\circ}\mathrm{C}$ $\sim$ $+50^{\circ}\mathrm{C}$     |  |  |  |
| Storage Temperature                        | -40°C~+60°C                                                |  |  |  |
|                                            |                                                            |  |  |  |

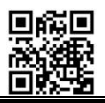

Protection Level

Weight Dimensions IP66

## **R** MECHANICAL DIMENSION( mm)

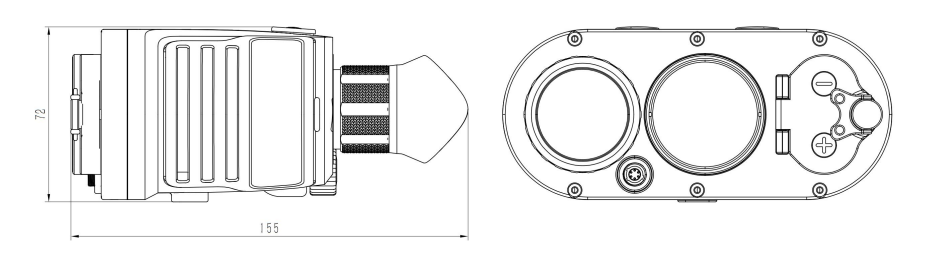

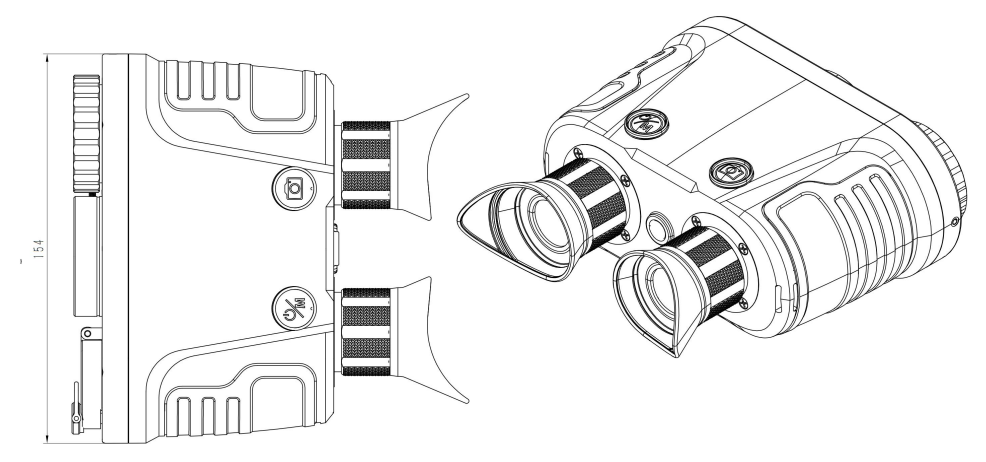

# $\square$ **PRODUCT DESCRIPTION**

### 1.operate

Detailed definitions and operations of the buttons are shown in the table below.

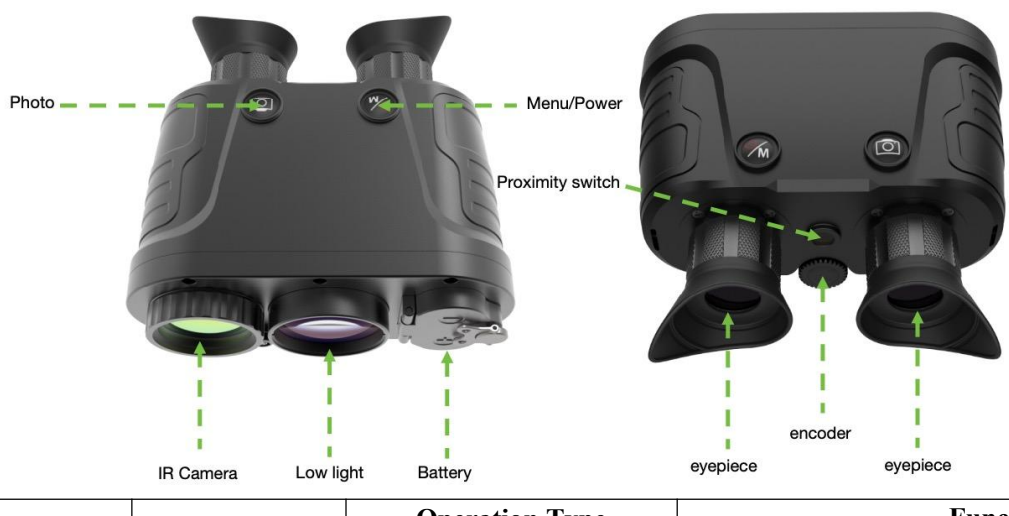

| Dutton | <b>Dutton Names</b> | <b>Operation Type</b> | Functional Description |                       |  |
|--------|---------------------|-----------------------|------------------------|-----------------------|--|
| Dutton | Dutton mames        |                       | main interface         | In the menu interface |  |
| M      | Power Button        | Long Press            | Power off              | Power off             |  |

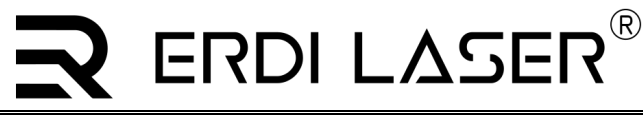

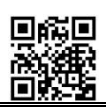

|  |               | Short Press  | Enter menu      | Back                     |
|--|---------------|--------------|-----------------|--------------------------|
|  | Record Button | Long Press   | Start recording | Record                   |
|  |               | Short Press  | Take photo      | Confirm                  |
|  | Encoder       | Long Press   | Enter menu      | Return to main interface |
|  |               | Short Press  | Digital zoom    | /                        |
|  |               | Rotate Left  | Mode switch     | Menu/Parameter selection |
|  |               | Rotate Right | Mode toggle     | Menu/Parameter selection |

Note: The product is equipped with a light leakage prevention feature. The device screen will only illuminate when it is close to the eyepiece.

### 2. Turn the machine on and off

To turn on the Dual-mode Handheld Infrared Observer, press and hold the " button for 5 seconds while the device is off. You will see the startup screen through the eyepiece, as shown in Figure 3(a), and then it will enter the main interface. To turn off the

device, press and hold the " button until the screen displays the shutdown option, as shown in Figure 3(b). Select option and confirm to power off the device.

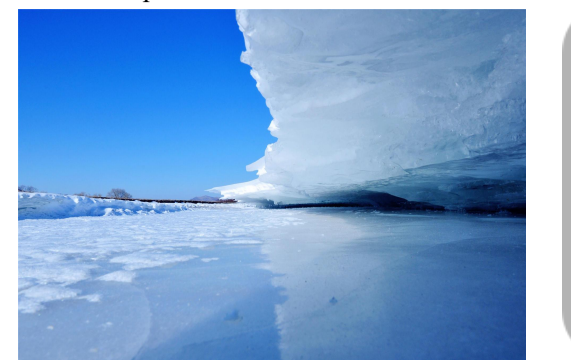

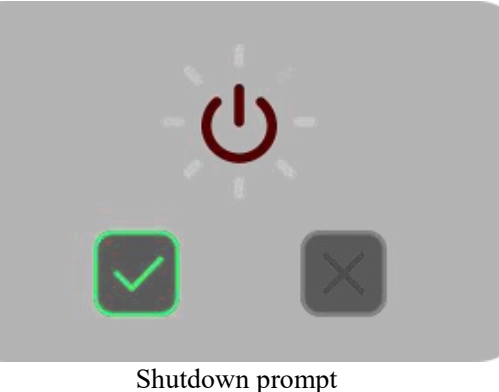

Startup screen

### 3. Main interface

The main interface is shown in the figure below. There are status bars at the top and on both sides of the screen. The meanings of the icons in the status bars are provided in the table below.

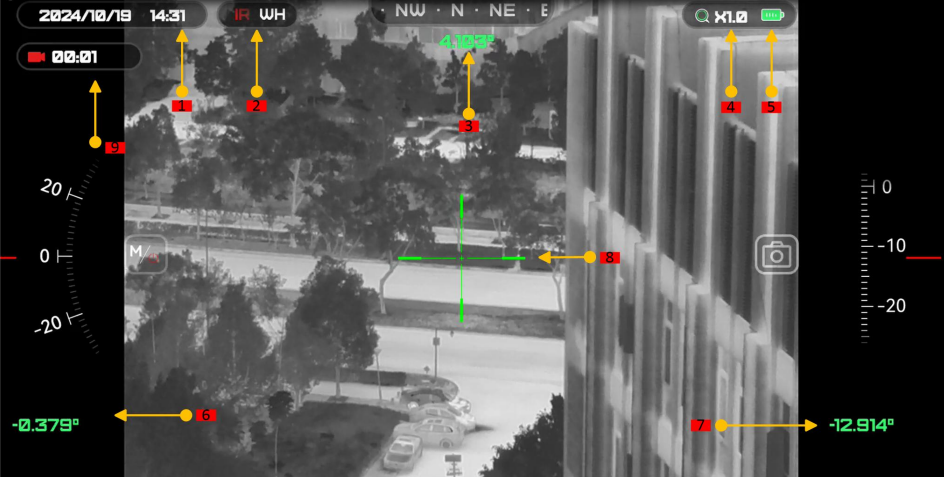

Main interface

The Meaning of Status Bar Icons for Dual-Light Fusion Handheld Infrared Observer

| No. | Name              | No. | Name            | No. | Name             |
|-----|-------------------|-----|-----------------|-----|------------------|
| 1   | Time              | 4   | Electronic Zoom | 7   | Compass Pitch    |
| 2   | Observation Mode  | 5   | Battery Level   | 8   | Crosshair Cursor |
| 3   | Compass Direction | 6   | Compass Roll    | 9   | Recording Time   |

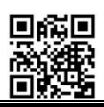

### **4.Diopter Adjustment**

The diopter adjustment ring on the eyepiece can compensate for the viewing and aiming needs of individuals with myopia up to 500° or hyperopia up to 500°. Rotate clockwise to adjust for nearsighted individuals, and counterclockwise for farsighted individuals.

## **5.Battery Installation**

Rotate the battery cover counterclockwise to open it; install the battery in the direction indicated by the battery icon; cover the battery compartment and tighten it by rotating clockwise.

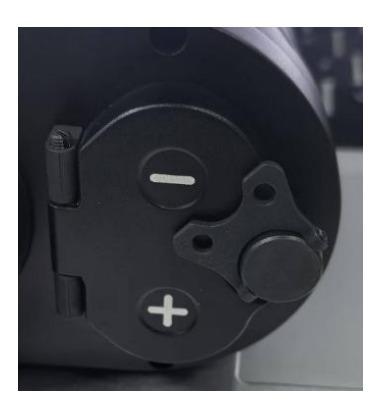

## $\mathbf{R}$ FUNCTIONAL OPERATION

### 1.Photo/Video Capture

In the main interface, press the "<sup>••</sup> button briefly to take a photo. A photo prompt will appear at the top of the screen when taking a photo. Press and hold the "<sup>••</sup> button to start recording a video. The recording time will be displayed in the top left corner of the screen during recording. Press and hold the "<sup>••</sup> button to stop recording. The recorded videos and photos will be saved in the built-in storage space.

### 2. Observation Mode Switching

In the main interface, rotate the encoder to the left or right to cycle through the observation modes. Specific observation modes are listed in the table below.

| No. | <b>Observation Mode</b> | Mode Description                       | No. | <b>Observation Mode</b> | Description of Modes           |
|-----|-------------------------|----------------------------------------|-----|-------------------------|--------------------------------|
| 1   | TU-C                    | Low-light Television Mode              | 6   |                         | Fusion Black and White<br>Mode |
| 2   | IR WH                   | Infrared White Hot Mode                | 7   |                         | Fusion Forest Mode             |
| 3   | IR BH                   | Infrared Black Hot Mode                | 8   |                         | Fusion Ocean Mode              |
| 4   |                         | Infrared Pseudo-color Iron Red<br>Mode | 9   | U.A.                    | Fusion Desert Mode             |
| 5   | IR GH                   | Infrared Pseudo-color Green Mode       | 10  | <b>A</b>                | Fusion Snow Mode               |

#### 3.Main Menu

On the main interface, briefly press the power button in the main menu, as shown in the figure. In the main menu, the cursor's position indicates the current selection.

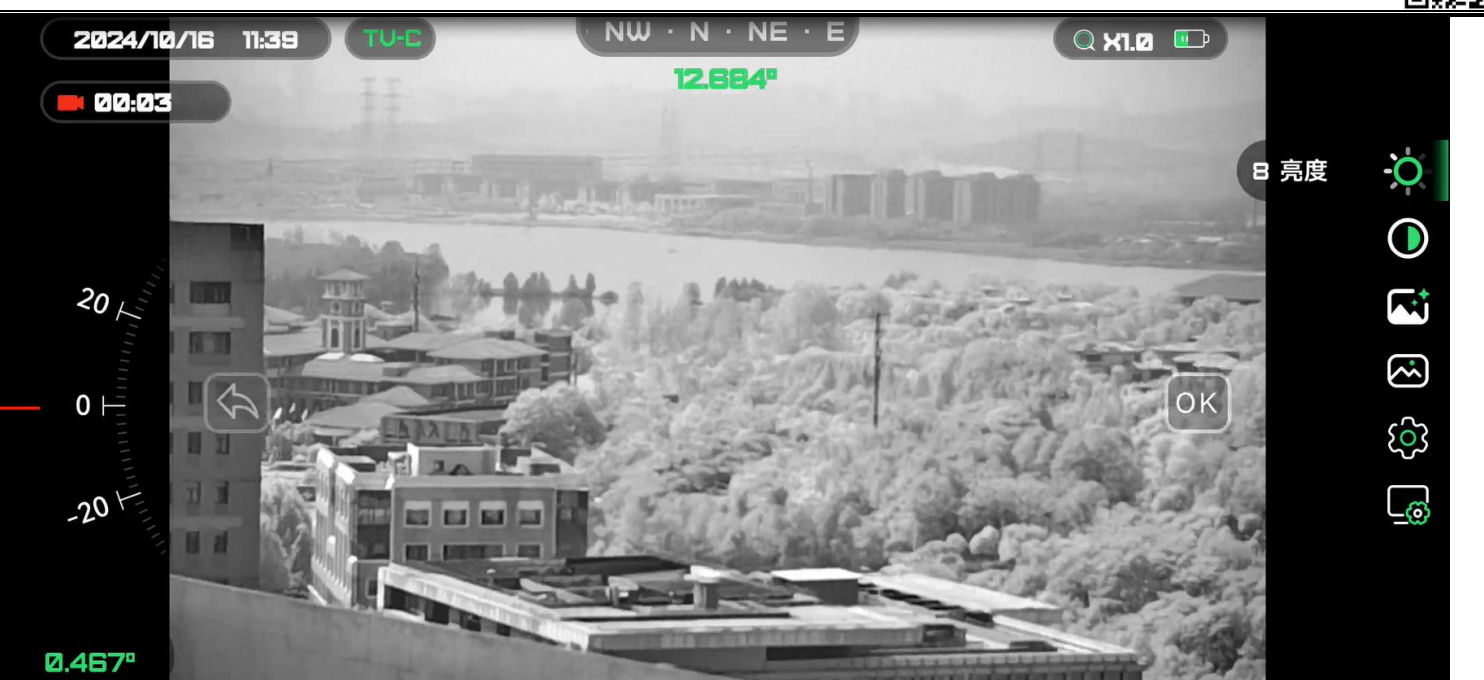

Under the main menu and submenus, various operations can be performed using buttons and encoders. Unless otherwise specified for special operations, please follow the operations outlined in the table below.

| Duno | Auton instructions for the Dult right rusion observer |                                                         |                                              |  |  |  |
|------|-------------------------------------------------------|---------------------------------------------------------|----------------------------------------------|--|--|--|
| No.  | <b>Button Operations</b>                              | Implemented Functions                                   | Remarks                                      |  |  |  |
| 1    | Return Button                                         | Return to Previous Level/Exit Menu                      | Power Button Repurposed as Back Button       |  |  |  |
| 2    | Confirm Button                                        | Open or Select Current Option/Execute Current<br>Option | Photo Button Repurposed as Confirm<br>Button |  |  |  |
| 3    | Rotary Encoder                                        | Move Cursor/Switch Option Content                       |                                              |  |  |  |

Button Instructions for the Dual-light Fusion Observer

#### 3.1 Brightness

In the main menu, use the cursor to select option ". Press the confirmation button briefly to choose the brightness adjustment function. Rotate the encoder to adjust the brightness parameter within a range of 1-10, as shown in the figure.

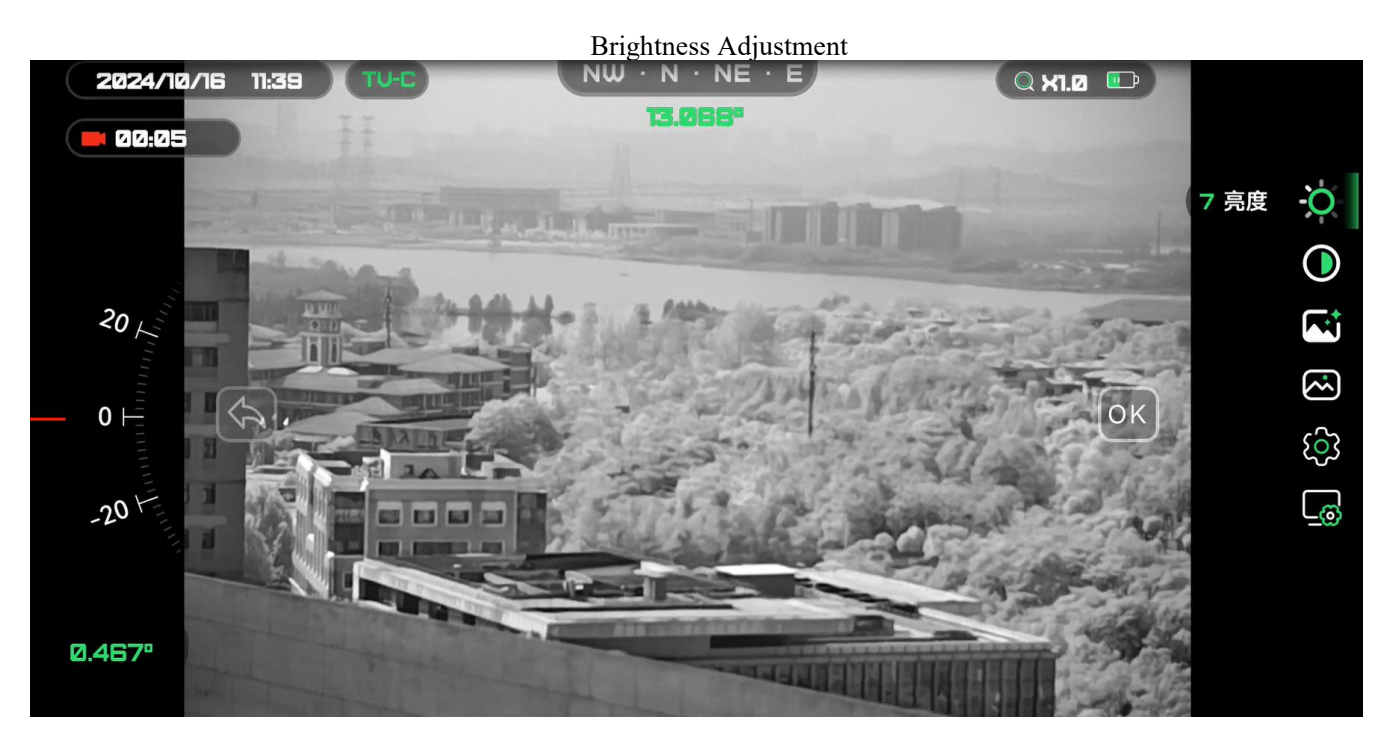

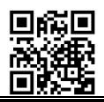

#### **3.2** Contrast

In the main menu, use the cursor to select option "O", then briefly press the confirm button to choose the contrast adjustment function. Twist the rotary encoder to adjust the contrast parameter within a range of 1-10, as shown in the figure.

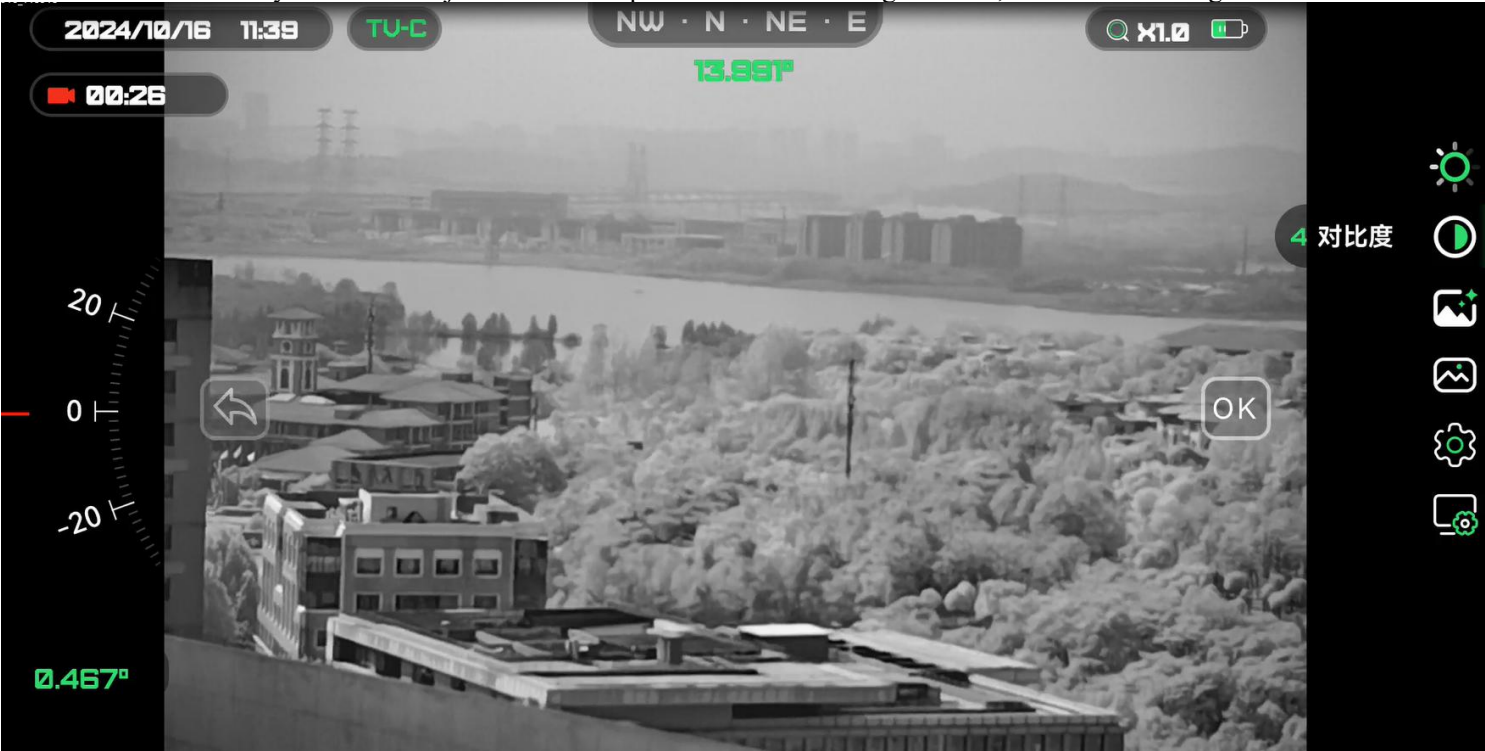

#### 3.3 Image Enhancement

In the main menu, use the cursor to select option "<sup>CCI</sup>", then briefly press the confirmation button to access the enhancement adjustment function. Turning the rotary encoder allows you to adjust the image enhancement parameters. Except for the automatic selection in the low-light mode, all other modes have adjustable settings ranging from 1 to 10, as shown in the diagram below.

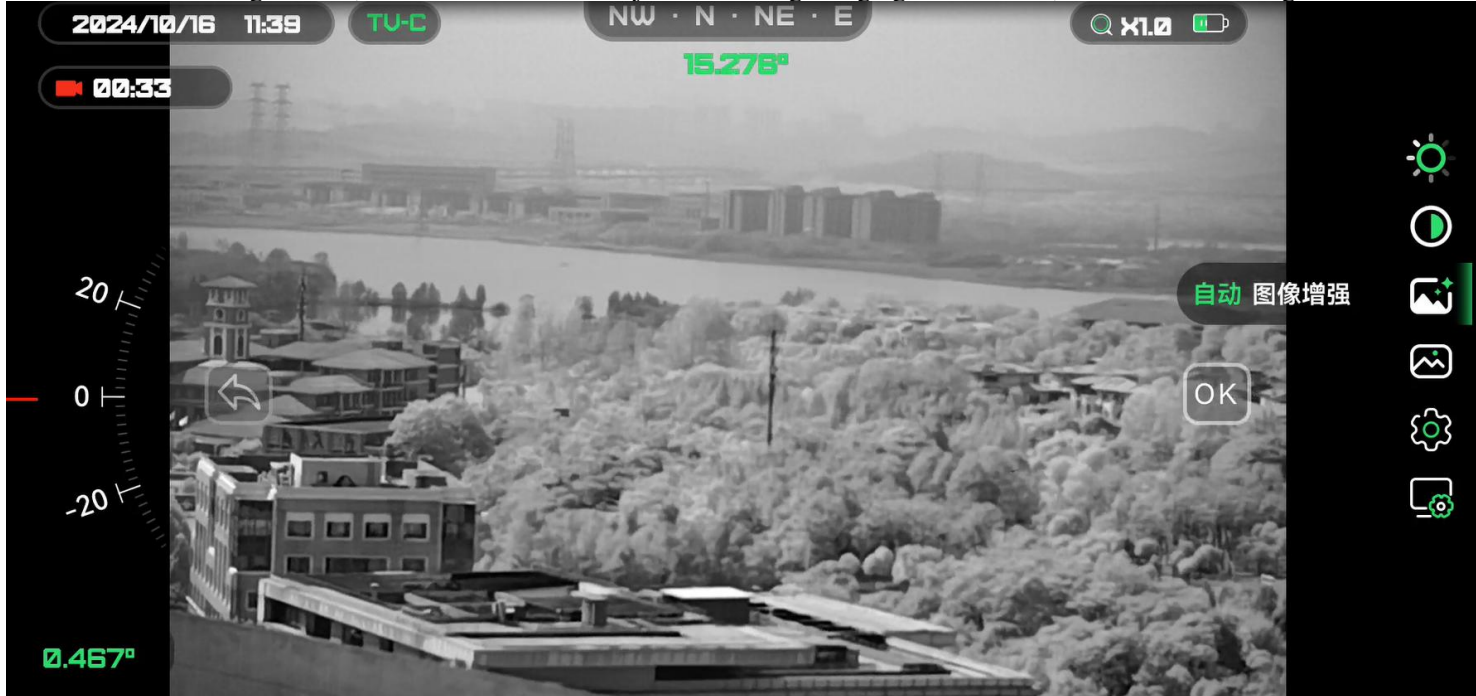

#### 3.4 File browsing

In the main menu, use the cursor to select option "1", and briefly press the confirm button to access the file browsing function. Upon entering, you will see a 3x3 grid interface where you can rotate the encoder to select the corresponding file for playback or deletion.

m

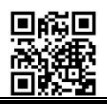

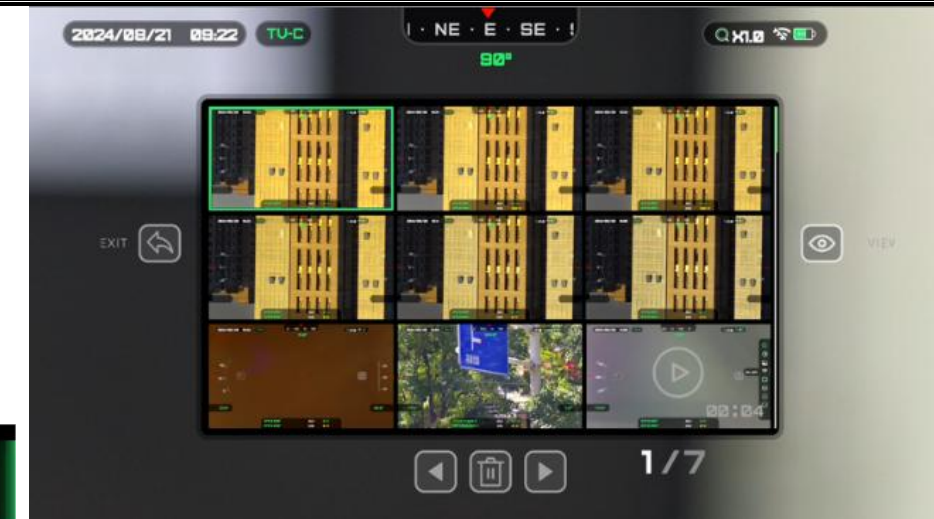

#### **3.5 Advanced Settings**

cument Retrieval

In the main menu, use the cursor to select option " and briefly press the confirm button to access the advanced settings function. Upon entering, you will see the advanced settings submenu options. Rotate the encoder to select and adjust the corresponding functions, which include in sequence: electronic image stabilization on/off, position settings, screen brightness settings, and video output selection.

| No. | Туре | Icon Descriptions              | Parameter Adjustment                                                                                                    |
|-----|------|--------------------------------|----------------------------------------------------------------------------------------------------|
| 1   | }□{  | Electronic Image Stabilization | On/Off                                                                                                    |
| 2   | ٩    | Position Setting               | Magnetic Field Calibration and Acceleration Calibration for<br>Electronic Compass; Rotate the Device According to the Display<br>Interface for Compass Calibration |
| 3   |      | Screen Brightness Adjustment   | Screen Brightness Adjustable from 1-10                                                                                                    |
| 4   | Ţ.]  | Video Output Selection         | Select OLED or PAL Video Display                                                                                                    |

#### 3.6 System Settings

In the main menu, use the cursor to select option " and briefly press the confirm button to access the system settings function. Upon entering, you will see the system settings submenu options. Rotate the encoder to select and adjust the corresponding functions, which include: device information, language settings, time settings, format, restore factory settings, cursor on/off, and USB settings.

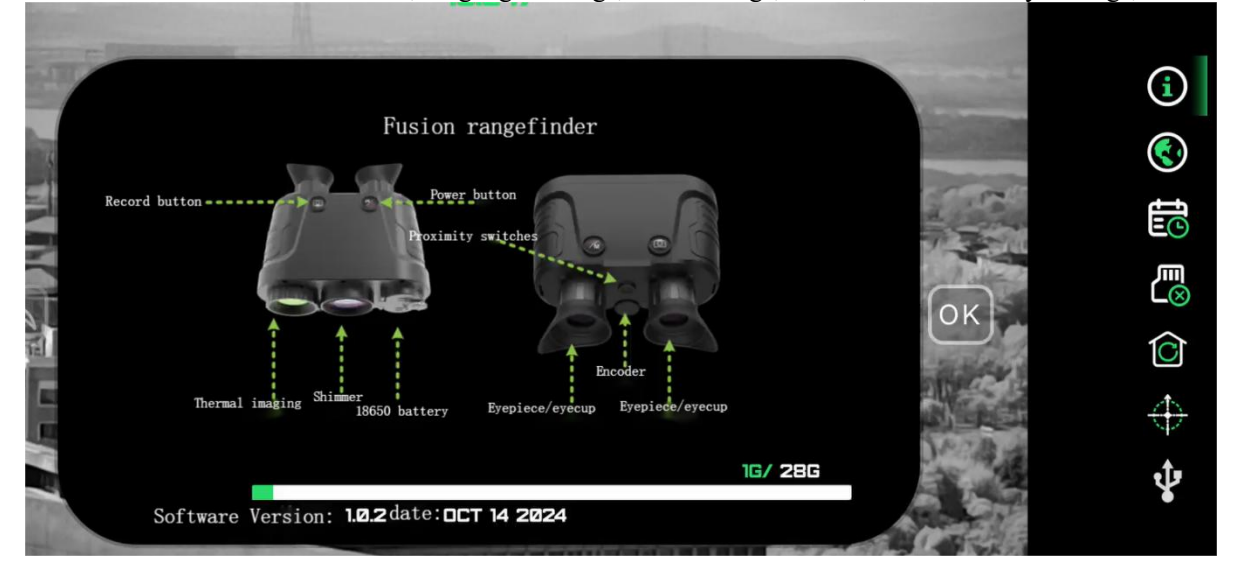

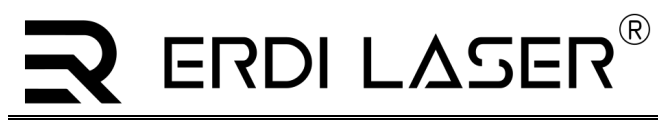

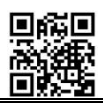

| Enter eacl | nter each setting and information interface to set parameters and view information. |                       |                                                                                                    |  |  |  |
|------------|-------------------------------------------------------------------------------------|-----------------------|----------------------------------------------------------------------------------------------------|--|--|--|
| No.        | Туре                                                                                | Icon Descriptions     | Parameter Adjustment                                                                                                    |  |  |  |
| 1          | <b>(i</b> )                                                                         | Equipment Information | Equipment Status Information, including parameters such as time and battery level                                                                                                    |  |  |  |
| 2          |                                                                                     | Language Settings     | Language Switching: Chinese, English, Russian                                                                                                    |  |  |  |
| 3          | fic                                                                                 | Time Settings         | Adjustment of Year, Month, Day, Hour, and Minute                                                                                                    |  |  |  |
| 4          | $\mathbf{L}_{\otimes}$                                                              | Format                | Formatting of Video Recording and Photo Files                                                                                                    |  |  |  |
| 5          | $\bigcirc$                                                                          | Factory Settings      | Restore Factory Settings                                                                                                    |  |  |  |
| 6          | $\Leftrightarrow$                                                                   | Cursor Switch         | On/Off Selection                                                                                                    |  |  |  |
| 7          | <b>∲</b>                                                                            | USB Mode              | <ul> <li>USB Mode Selection: USB Storage Mode and Network Mode</li> <li>USB Storage Mode: Use the device as a USB flash drive to export photos and videos from the device.</li> <li>USB Network Mode: The device can function as a network camera. After connecting to a computer via USB, real-time video can be viewed through VLC.</li> </ul> |  |  |  |

# $\exists$ simple troubleshooting

| Phenomenon                 | Detailed Analysis                | Measures                                                     |
|----------------------------|----------------------------------|--------------------------------------------------------------|
|                            | Low Battery                      | Replace the battery or fully charge it before use.           |
| Unable to power on         | Power Button Pressed Too Briefly | Press and hold the power button for more than 3 seconds, and |
|                            |                                  | release it after the startup screen appears in the eyepiece. |
|                            | Dirty Objective or Eyepiece Lens | Use professional tools for cleaning.                         |
| Blurry image               | Parameters                       | Adjust image brightness, contrast, and enhancement.          |
| Unalger status information | Not Adjusted to Corresponding    | Adjust the diopter adjustment knob.                          |
| Unclear status information | Diopter                          |                                                              |
| Image too dark             | Low Screen Brightness            | Adjust the screen brightness.                                |